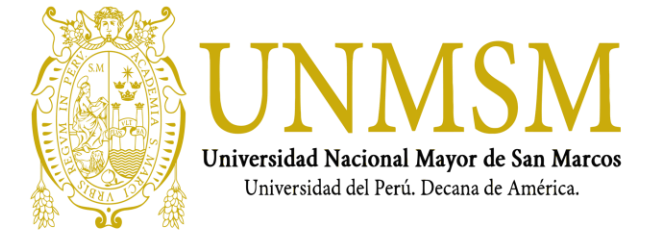

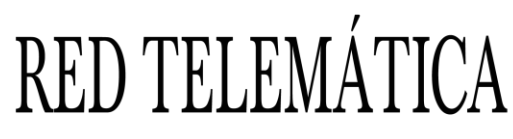

"Año de la Lucha contra la Corrupción e Impunidad"

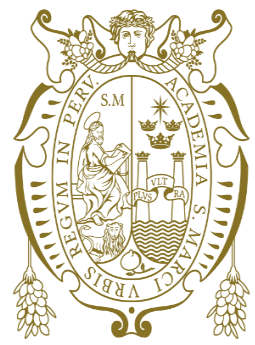

# UNIVERSIDAD NACIONAL MAYOR DE SAN MARCOS

Universidad del Perú, Decana de América

### **RED TELEMATICA**

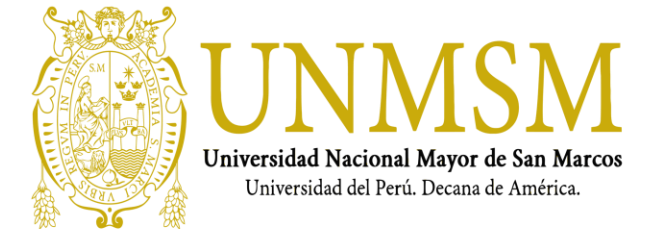

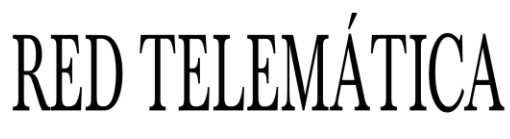

"Año de la Lucha contra la Corrupción e Impunidad"

### PROCEDIMIENTO PARA UNIR EQUIPOS AL DOMINIO

SERVICIOS DE IMPLEMENTACIÓN DE INFRAESTRUCTURA TECNOLÓGICA UNIVERSIDAD NACIONAL MAYOR SAN MARCOS – Red Telemática

Tabla de Contenido Introducción

#### Tabla de Contenido

| INTRODUCCIÓN                                            | 3  |
|---------------------------------------------------------|----|
| CONFIDENCIALIDAD                                        | 3  |
| EQUIPOS DE DOMINIO                                      | 4  |
| CAMBIAR LA DIRECCIÓN IP DE LOS DNS                      | 4  |
| UNIR EL EQUIPO AL DOMINIO                               | 7  |
| COPIAR ARCHIVOS DESDE EL PERFIL ANTIGUO AL PERFIL NUEVO | 11 |

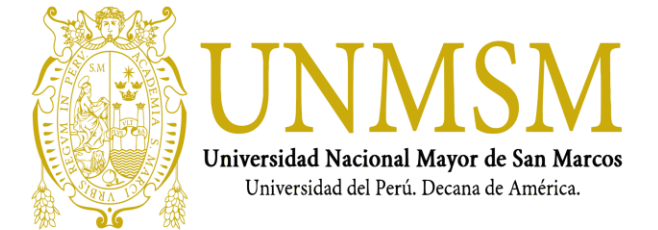

"22 Años al Servicio de la Universidad"

"Año de la Lucha contra la Corrupción e Impunidad"

### **INTRODUCCIÓN**

Este manual, detalla el procedimiento para unir equipos (PC's) al dominio en la UNIVERSIDAD NACIONAL MAYOR SAN MARCOS UNMSM.

### CONFIDENCIALIDAD

El material contenido en este documento es propiedad de UNIVERSIDAD NACIONAL MAYOR SAN MARCOS UNMSM. Este material incluye información que no debe ser discutida fuera la compañía y no puede ser duplicada para ningún efecto, lo cual significa que es de uso exclusivo del personal designado.

El sello de confidencialidad hace referencia a que esta información no puede ser reproducida ni revelada a terceros.

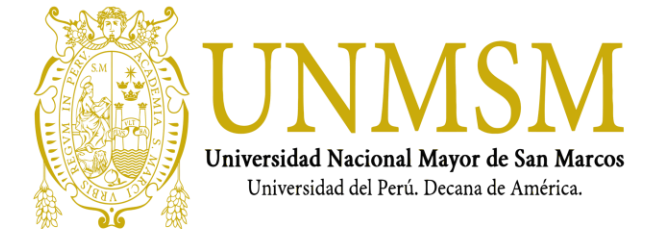

"22 Años al Servicio de la Universidad"

"Año de la Lucha contra la Corrupción e Impunidad"

#### EQUIPOS DE DOMINIO

En el equipo que se va a unir al dominio, seguir los siguientes pasos:

#### CAMBIAR LA DIRECCIÓN IP DE LOS DNS

1. Ir al icono de RED luego dar clic derecho sobre él y luego clic en Propiedades.

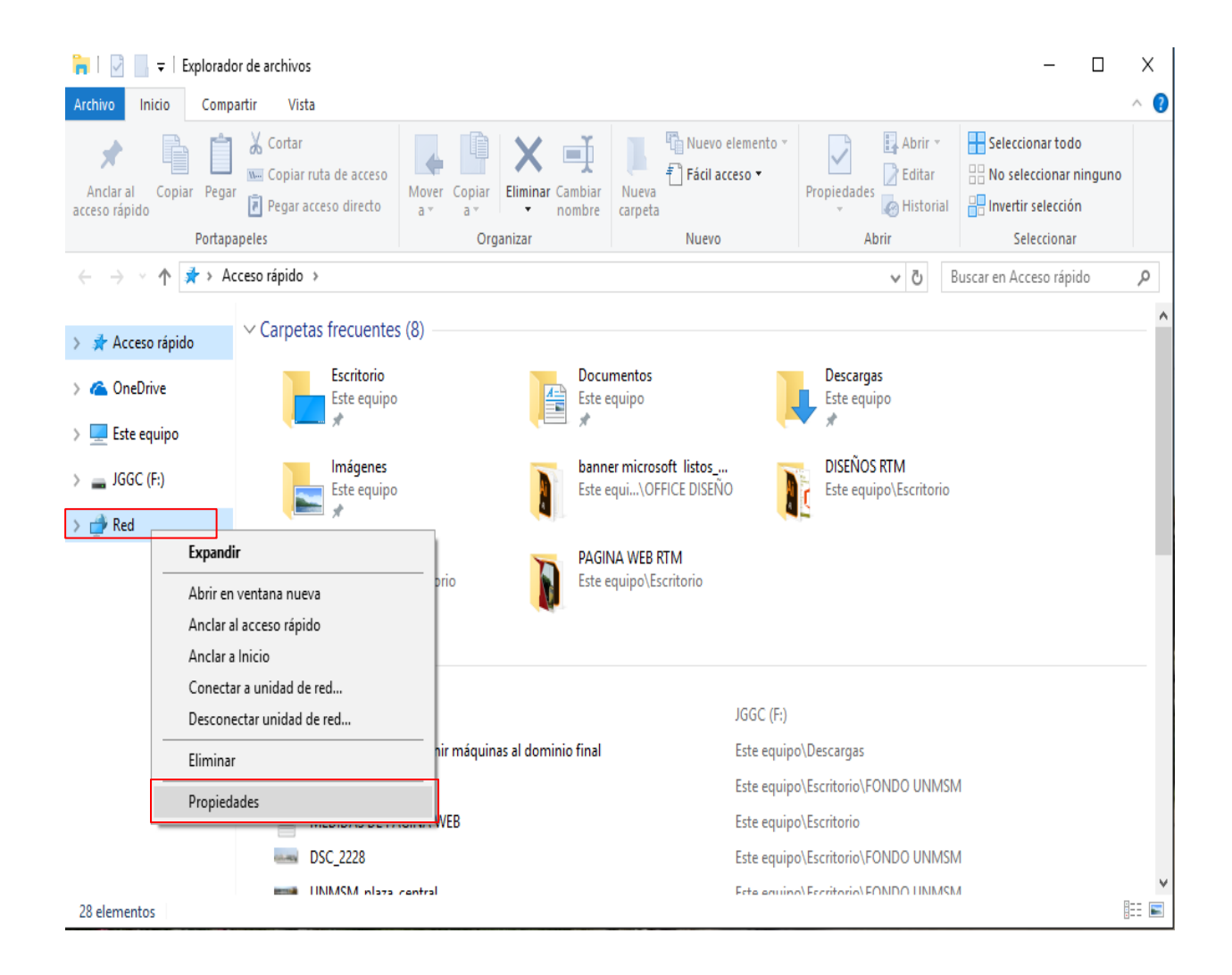

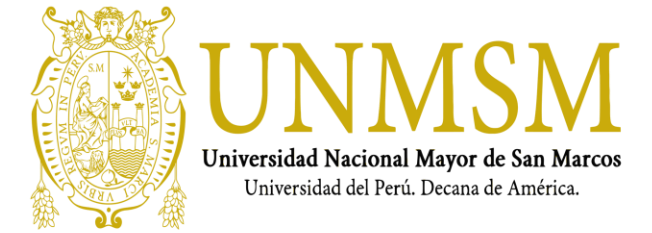

"22 Años al Servicio de la Universidad"

"Año de la Lucha contra la Corrupción e Impunidad"

#### 2. Luego hacer clic en Cambiar Configuración del Adaptador.

| 🚆 Centro de redes y recursos compa                                                                          | rtidos                                                                                          |                                                                      | -                             | ٥ | Х |
|----------------------------------------------------------------------------------------------------|-------------------------------------------------------------------------------------------------|----------------------------------------------------------------------|-------------------------------|---|---|
| ← → × ↑ 🌺 > Panel de co                                                                                     | ontrol > Redes e Internet > Centro de redes                                                     | s y recursos compartidos 🗸 ర                                         | Buscar en el Panel de control |   | ρ |
| Ventana principal del Panel de<br>control                                                                   | Ver información básica de la red<br>Ver las redes activas                                       | l y configurar conexiones                                            |                               |   |   |
| <u>Cambiar configuración del</u><br><u>adaptador</u><br>Cambiar configuración de uso<br>compartido avanzado | <b>Red 4</b><br>Red pública                                                                     | Tipo de acceso: Internet<br>Conexiones: 🔋 Conexión de área local     |                               |   |   |
|                                                                                                    | Cambiar la configuración de red                                                                 |                                                                      |                               |   |   |
|                                                                                                    | Configurar una nueva conexión<br>Configurar una conexión de bar<br>enrutador o punto de acceso. | o red<br>nda ancha, de acceso telefónico o VPN; o bien configurar un |                               |   |   |
|                                                                                                    | Solucionar problemas<br>Diagnosticar y reparar problema                                         | ss de red u obtener información de solución de problemas.            |                               |   |   |

3. Dar clic derecho en "Conexión de área local" y luego en Propiedades.

| 👰 Conexiones de red                                          |                                                                                                    |                                                                           | _                           | ٥ | $\times$ |
|--------------------------------------------------------------|----------------------------------------------------------------------------------------------------|---------------------------------------------------------------------------|-----------------------------|---|----------|
| ← → · ↑ 😰 > Panel de control > Redes                         | e Internet > Conexiones de red                                                                                          | ٽ ~                                                                       | Buscar en Conexiones de red |   | 9        |
| Organizar 🔻                                                  |                                                                                                    |                                                                           |                             |   | ?        |
| Conexión de área local<br>Red 4<br>Realtek PCIe GBE Family C | Conexión de red Bluetooth<br>No conectado<br>Bluetooth Device (Personal                                                 | Conexión de red inalámbrica<br>No conectado<br>Realtek RTL8723BE 802.11 b |                             |   |          |
|                                                              | Estado de Conexión de área local                                                                                        | ×                                                                         |                             |   |          |
|                                                              | General                                                                                                    |                                                                           |                             |   |          |
|                                                              | Conexión<br>Conectividad IPv4:<br>Conectividad IPv6: Sin ac<br>Estado del medio:<br>Duración:<br>Velocidad:<br>Detalles | Internet<br>ceso a la red<br>Habilitado<br>00:28:41<br>100,0 Mbps         |                             |   |          |
|                                                              | Actividad — Enviados — 🚛 —                                                                                              | Recibidos                                                                 |                             |   |          |
|                                                              | Bytes: 711.212                                                                                                    | 11.065.744<br>Diagnosticar                                                |                             |   |          |

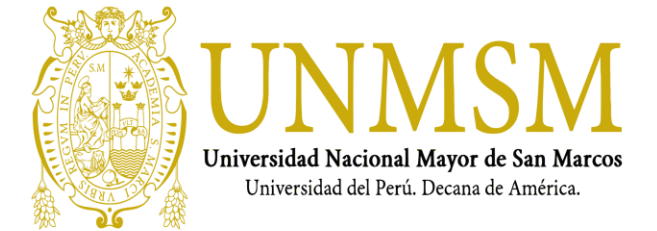

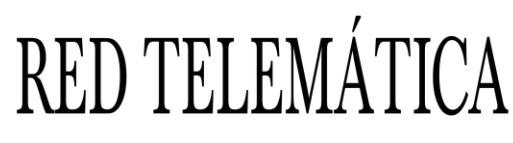

#### "Año de la Lucha contra la Corrupción e Impunidad"

- 4. En primer lugar, quitamos el check del Protocolo de Internet Versión 6(TCP/IPv6) Solo trabajamos con el Protocolo de Internet Versión 4(TCP/IPv4).
- 5. Seleccionar Protocolo de Internet Versión 4(TCP/IPv4) y luego Propiedades.

| Propiedades d                                                                                                    | e Conexión de área local                                                                                                    | ×             |
|----------------------------------------------------------------------------------------------------|----------------------------------------------------------------------------------------------------|---------------|
| Funciones de red                                                                                                    | Uso compartido                                                                                                    |               |
| Conectar con:                                                                                                    |                                                                                                    |               |
| 🚽 Realtek PC                                                                                                    | Cle GBE Family Controller                                                                                                    |               |
|                                                                                                    | Co                                                                                                    | onfigurar     |
| Esta conexión us                                                                                                    | a los siguientes elementos:                                                                                                    |               |
| Program Protocol Protocol P | ador de paquetes QoS<br>o de Internet versión 4 (TCP/IPv4)<br>o de multiplexor de adaptador de red<br>dor de protocolo LLDP de Microsoft<br>o de Internet versión 6 (TCP/IPv6)<br>dedor de detección de topologías de<br>dor de E/S del asignador de detecció | de Micros     |
| Protocolo TCP<br>predeterminade<br>redes conectar                                                                                                    | /IP. El protocolo de red de área exter<br>o que permite la comunicación entre<br>das entre sí.                                                                                                    | isa<br>varias |
|                                                                                                    | Aceptar                                                                                                    | Cancelar      |

 Asignar como Servidor DNS preferido la dirección IP 172.16.156.28 y como servidor DNS Alternativo la dirección IP 172.28.24.68. Luego Aceptar y Cerrar todas las ventanas. La dirección IP de su equipo se mantiene el asignado en su Facultad o Dependencia, así como la máscara de subred y la puerta de enlace predeterminada

| Propiedades: Protocolo de Internet versió                                                                                                    | ón 4 (TCP/IPv4) X                                                               |
|----------------------------------------------------------------------------------------------------|---------------------------------------------------------------------------------|
| General                                                                                                    |                                                                                 |
| Puede hacer que la configuración IP se as<br>red es compatible con esta funcionalidad.<br>consultar con el administrador de red cuál<br>apropiada. | igne automáticamente si la<br>De lo contrario, deberá<br>es la configuración IP |
| Obtener una dirección IP automática                                                                                                    | mente                                                                           |
| • Usar la siguiente dirección IP:                                                                                                    |                                                                                 |
| Dirección IP:                                                                                                    |                                                                                 |
| Máscara de subred:                                                                                                    |                                                                                 |
| Puerta de enlace predeterminada:                                                                                                    |                                                                                 |
| Obtener la dirección del servidor DNS                                                                                                    | automáticamente                                                                 |
| Usar las siguientes direcciones de ser                                                                                                    | vidor DNS:                                                                      |
| Servidor DNS preferido:                                                                                                    | 172 . 16 . 156 . 28                                                             |
| Servidor DNS alternativo:                                                                                                    | 172 . 28 . 24 . 68                                                              |
| Validar configuración al salir                                                                                                    | Opciones avanzadas                                                              |
|                                                                                                    | Aceptar Cancelar                                                                |

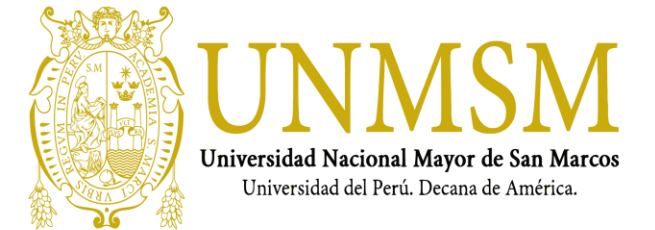

"22 Años al Servicio de la Universidad"

"Año de la Lucha contra la Corrupción e Impunidad"

#### UNIR EL EQUIPO AL DOMINIO

1. En el escritorio seleccionar "Este equipo" y clic derecho Propiedades. O en su defecto ir a Inicio – Panel de control

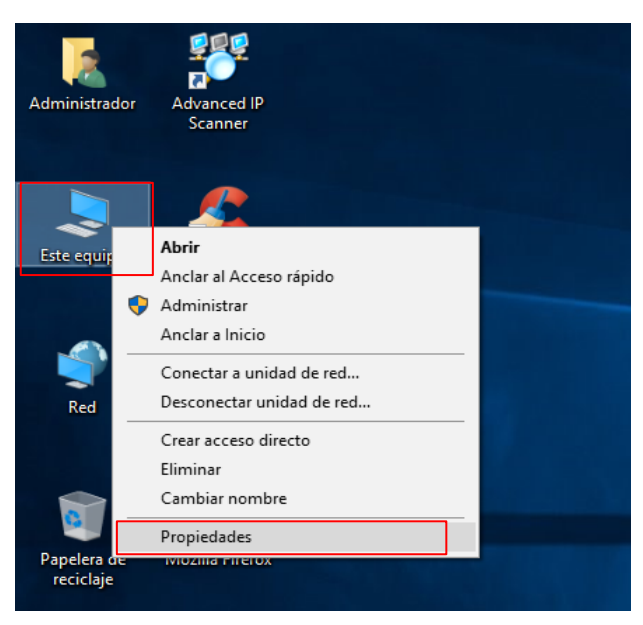

2. En la parte derecha hacer clic en Cambiar Configuración.

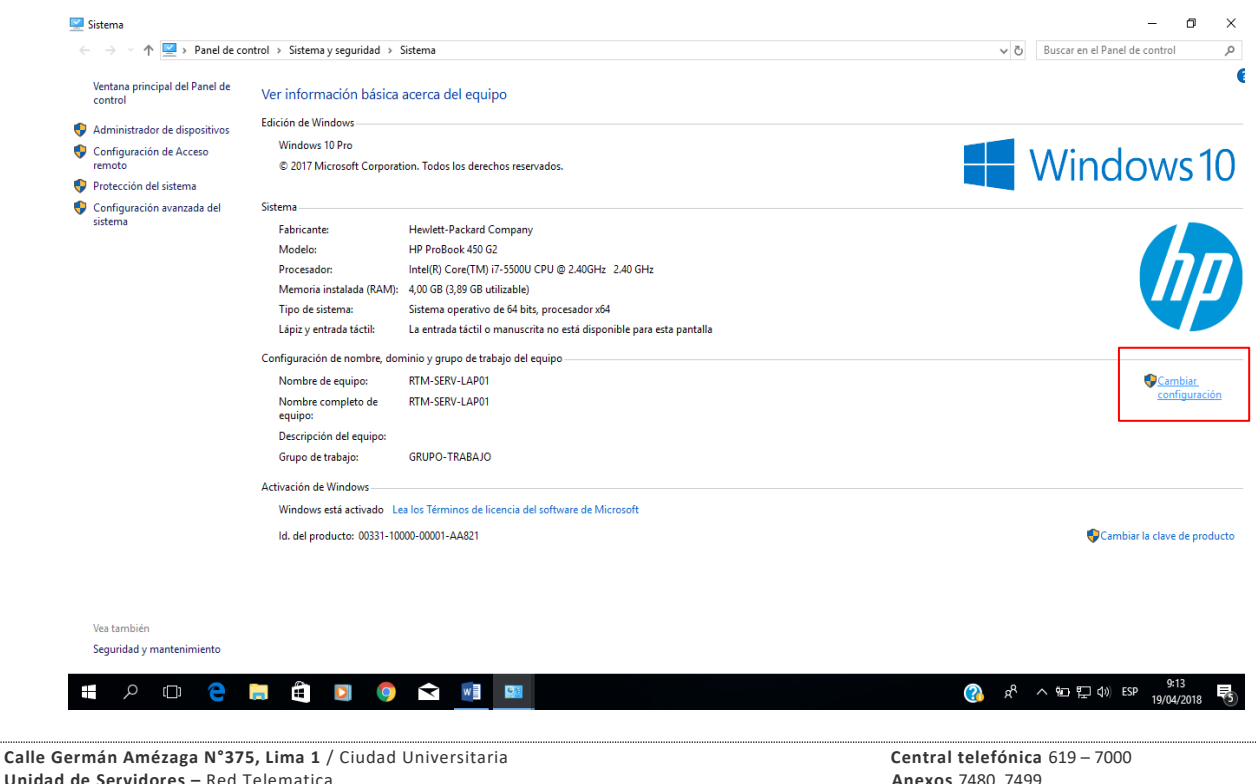

Unidad de Servidores – Red Telematica Pagina web: <u>http://telematica.unmsm.edu.pe/</u>

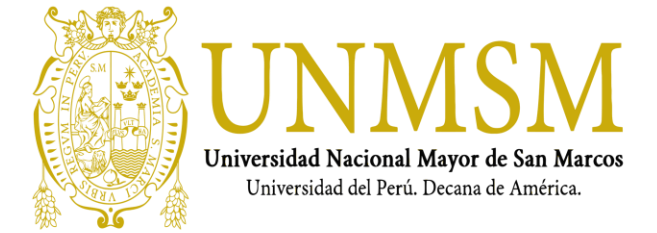

"22 Años al Servicio de la Universidad"

"Año de la Lucha contra la Corrupción e Impunidad"

3. Seleccionar la pestaña Nombre de Equipo y hacer clic en Cambiar.

| Propiedades del sistema                                 |                                           |                       |                                | $\times$ |
|---------------------------------------------------------|-------------------------------------------|-----------------------|--------------------------------|----------|
| Opciones avanzadas                                      | Protección d                              | el sistema            | Acceso remoto                  |          |
| Windows usa la<br>en la red.                            | uipo<br>a siguiente informa               | ción para ide         | Hardware<br>ntificar su equipo |          |
| Descripción del equipo:                                 | <br>Por ejemplo: "Equ<br>"Equipo de María | uipo de la sala<br>". | a de estar'' o                 |          |
| Nombre completo<br>de equipo:                           | RTM-SERV-LAP                              | 01                    |                                |          |
| Grupo de trabajo:                                       | GRUPO-TRABA                               | 0                     |                                |          |
| Para usar un asistente pa<br>grupo de trabajo, haga cli | ra unirse a un dom<br>c en id. de red.    | inio o                | ld. de red                     |          |
| Para cambiar el nombre d<br>dominio o grupo de trabaj   | e este equipo o ca<br>o, haga clic en Ca  | ambiar el<br>mbiar.   | Cambiar                        | J        |
|                                                         | Aceptar                                   | Cano                  | elar Aplicar                   |          |
|                                                         |                                           |                       |                                |          |

4. Establecer el Nombre del equipo teniendo en consideración que debe ser en base a la nomenclatura establecida por UNMSM; seleccionar Dominio y agregar el nombre del mismo UNMSM.pe. Luego Aceptar. Si todo está bien a continuación, se desplegará una pantalla donde se solicitarán las credenciales de Administrador del dominio.

http://telematica.unmsm.edu.pe/wp-content/uploads/2017/12/DIRECTIVAS-NOMENCLATURA-DE-COMPUTADORAS.pdf

| Cambios en el dominio o el nombre del equipo X                                                                           |
|----------------------------------------------------------------------------------------------------|
| Puede cambiar el nombre y la pertenencia de este equipo. Los<br>cambios podrían afectar al acceso a los recursos de red. |
| Nombre de equipo:                                                                                                    |
| RTM-SERV-LAP01                                                                                                    |
| Nombre completo de equipo:<br>RTM-SERV-LAP01                                                                             |
| Más                                                                                                    |
| Miembro del                                                                                                    |
| Dominio:                                                                                                    |
| UNMSM.pe                                                                                                    |
| O Grupo de trabajo:                                                                                                    |
| GRUPO-TRABAJO                                                                                                    |
| Aceptar                                                                                                    |

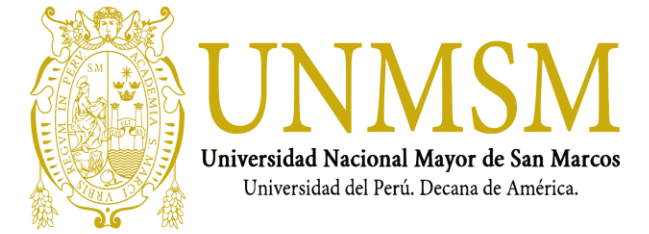

"22 Años al Servicio de la Universidad"

"Año de la Lucha contra la Corrupción e Impunidad"

5. Ingresar las credenciales de Administrador del Dominio y Aceptar.

| Seguridad de Windows                                       | Х                            |  |  |  |
|------------------------------------------------------------|------------------------------|--|--|--|
| Cambios en el dominio o el nombre del<br>equipo            |                              |  |  |  |
| Escriba el nombre y la contrase<br>para unirse al dominio. | ña de una cuenta con permiso |  |  |  |
| SOPORTE                                                    |                              |  |  |  |
| •••••                                                      |                              |  |  |  |
|                                                            |                              |  |  |  |
| Aceptar                                                    | Cancelar                     |  |  |  |
|                                                            |                              |  |  |  |

6. Se desplegará un mensaje confirmando que se unió al Dominio y dar clic en Aceptar.

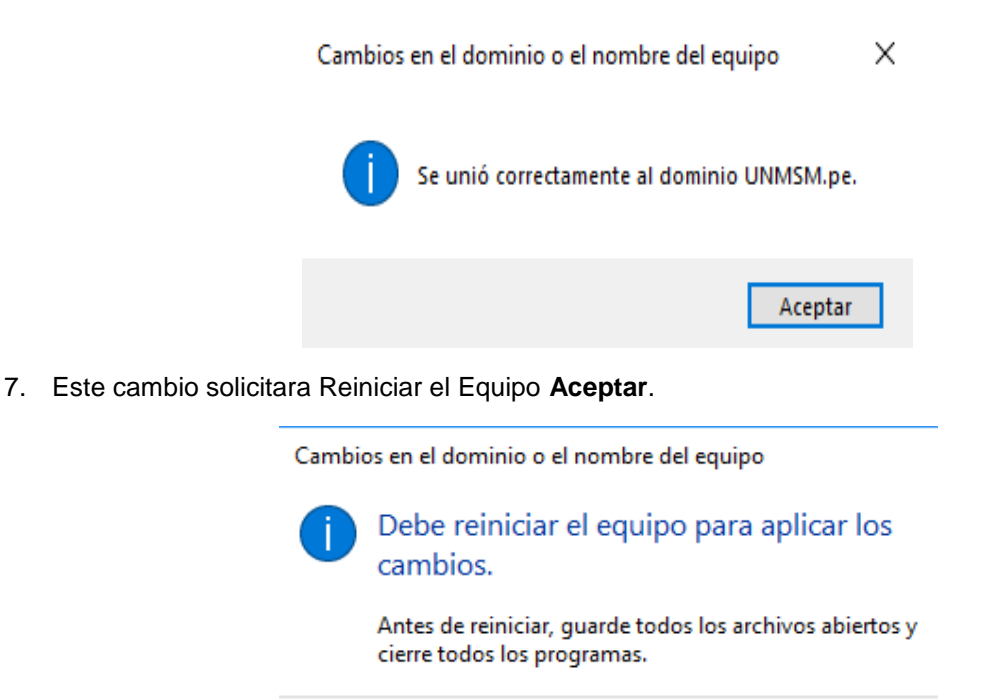

Aceptar

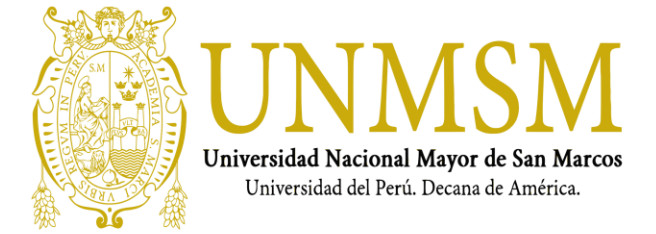

"22 Años al Servicio de la Universidad"

"Año de la Lucha contra la Corrupción e Impunidad"

8. Luego clic en Cerrar.

| Propiedades del sistema                                   |                                          |                          |                    | × |
|-----------------------------------------------------------|------------------------------------------|--------------------------|--------------------|---|
| Opciones avanzadas                                        | Protección d                             | el sistema               | Acceso remote      | 5 |
| Nombre de equ                                             | ipo                                      |                          | Hardware           |   |
| Windows usa la<br>en la red.                              | siguiente informa                        | ción para ider           | ntificar su equipo |   |
| Descripción del equipo:                                   |                                          |                          |                    |   |
|                                                           | Por ejemplo: "Equ<br>"Equipo de María    | uipo de la sala<br>a'''. | de estar" o        |   |
| Nombre completo<br>de equipo:                             | RTM-SERV-LAP                             | 01.UNMSM.pe              | e                  |   |
| Dominio:                                                  | UNMSM.pe                                 |                          |                    |   |
| Para usar un asistente par<br>grupo de trabajo, haga clio | a unirse a un dom<br>c en id. de red.    | iinio o                  | ld. de red         |   |
| Para cambiar el nombre de<br>dominio o grupo de trabajo   | e este equipo o ca<br>o, haga clic en Ca | ambiar el<br>mbiar.      | Cambiar            |   |
|                                                           |                                          |                          |                    |   |
|                                                           |                                          |                          |                    |   |
| 🛕 Los cambios tendrár                                     | n efecto después                         | de reiniciar est         | te equipo.         |   |
|                                                           | Cerrar                                   | Cance                    | elar Aplica        | r |

9. Finalmente, clic en Reiniciar.

| Microsoft Windows                                                                     | Х |
|---------------------------------------------------------------------------------------|---|
| Debe reiniciar el equipo para aplicar los<br>cambios.                                 |   |
| Antes de reiniciar, guarde cualquier archivo abierto y cierre<br>todos los programas. |   |
| Reiniciar ahora Reiniciar más tarde                                                   | : |

- 10. Luego de reiniciado el equipo inicie sesión con su cuenta de usuario y contraseña del dominio. Al hacerlo encontrará un nuevo escritorio, por lo que sus antiguos archivos que se encontraban en el no podrá verlos, para solucionar esto siga los pasos que se indican a continuación.
- 11. Luego que el equipo este con el nuevo usuario para poder actualizar las políticas de grupo ejecutar el siguiente comando, el CMD debe ejecutarse como Administrador y escribir GPUPDATE /FORCE y cuando termina el proceso Reiniciar el pc.

| 🔤 Administrador: Símbolo del sistema                                                                                                    |
|----------------------------------------------------------------------------------------------------|
| Microsoft Windows [Versión 10.0.17134.472]<br>(c) 2018 Microsoft Corporation. Todos los derechos reservados.                                 |
| C:\Windows\system32 <mark>&gt;GPUPDATE /FORCE</mark><br>Actualizando directiva                                                               |
| La actualización de la directiva de equipo se completó correctamente.<br>Se completó correctamente la Actualización de directiva de usuario. |
| C:\Windows\system32>_                                                                                                    |

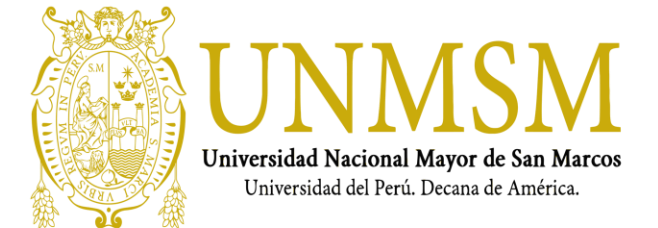

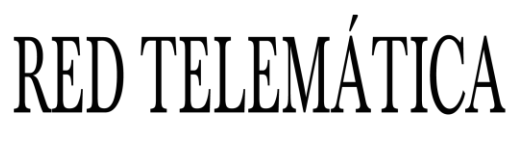

"Año de la Lucha contra la Corrupción e Impunidad"

#### COPIAR ARCHIVOS DESDE EL PERFIL ANTIGUO AL PERFIL NUEVO

 Al iniciar sesión con un usuario de dominio, se crea un perfil donde se almacenará toda su información, para copiar los archivos del perfil antiguo se debe ir a la ruta C:\Usuarios\" usuariox". Donde "usuariox" es que utilizaba anteriormente.

Al ser un perfil dentro del dominio, este es privado por lo que para acceder va a pedir credenciales de acceso de administrador, ingresarlos y dar clic en **Aceptar.** 

| Archivo Inicio Comp      | partir Vista                     | 80               |                     | • [=] •                    |                                 |                         | ^ ?    |
|--------------------------|----------------------------------|------------------|---------------------|----------------------------|---------------------------------|-------------------------|--------|
| 🔲 Panel de vi            | ista previa                      | randes iconos m  | edianos 🔺           | Agrupar por •              |                                 | 3                       |        |
| Panel de 📑 Panel de de   | etalles                          | Boo Detailes     | _ Order             | ar i⇔i                     | Cultar element                  | os Opciones             |        |
| navegación •             |                                  | ~                | por                 | Ajustar todas las columnas | Elementos ocuitos seleccionados | •                       |        |
| Paneles                  | Di                               | seno             |                     | Vista actual               | Mostrar u ocultar               |                         |        |
| ← → ∽ ↑ 📙 C:\U           | lsers\Administrador              |                  |                     |                            | ~ Ō                             | Buscar en Administrador | م<br>ر |
|                          | Nombre                           | Fecha de modif 🗸 | Tipo                | Tamaño                     |                                 |                         |        |
| 📌 Acceso rápido          | D Búsquedas                      | 22/03/2018 09:01 | Carpeta de archivos |                            |                                 |                         |        |
| a OneDrive               | 2 Contactos                      | 22/03/2018 09:00 | Carpeta de archivos |                            |                                 |                         |        |
|                          | 📕 Descargas                      | 19/04/2018 14:34 | Carpeta de archivos |                            |                                 |                         |        |
| 💻 Este equipo            | Documentos                       | 16/04/2018 12:49 | Carpeta de archivos |                            |                                 |                         |        |
| 👝 JGGC (F:)              | Escritorio                       | 19/04/2018 08:56 | Carpeta de archivos |                            |                                 |                         |        |
|                          | 🜟 Favoritos                      | 22/03/2018 09:00 | Carpeta de archivos |                            |                                 |                         |        |
| red                      | HP                               | 12/04/2018 09:05 | Carpeta de archivos |                            |                                 |                         |        |
|                          | 📰 Imágenes                       | 22/03/2018 09:00 | Carpeta de archivos |                            |                                 |                         |        |
|                          | 🕐 Juegos guardados               | 22/03/2018 09:00 | Carpeta de archivos |                            |                                 |                         |        |
|                          | 👌 Música                         | 22/03/2018 09:00 | Carpeta de archivos |                            |                                 |                         |        |
|                          | i OneDrive                       | 3/04/2018 16:03  | Carpeta de archivos |                            |                                 |                         |        |
|                          | Roaming                          | 21/03/2018 19:22 | Carpeta de archivos |                            |                                 |                         |        |
|                          | 📱 Vídeos                         | 22/03/2018 09:00 | Carpeta de archivos |                            |                                 |                         |        |
|                          | 🔁 Vínculos                       | 3/04/2018 16:03  | Carpeta de archivos |                            |                                 |                         |        |
|                          | advanced_ip_scanner_Aliases.bin  | 19/04/2018 14:57 | Archivo BIN         | 1 KB                       |                                 |                         |        |
|                          | advanced_ip_scanner_Comments.bin | 19/04/2018 14:57 | Archivo BIN         | 1 KB                       |                                 |                         |        |
|                          | advanced_ip_scanner_MAC.bin      | 19/04/2018 14:57 | Archivo BIN         | 10 KB                      |                                 |                         |        |
|                          |                                  |                  |                     |                            |                                 |                         |        |
|                          |                                  |                  |                     |                            |                                 |                         |        |
|                          |                                  |                  |                     |                            |                                 |                         |        |
|                          |                                  |                  |                     |                            |                                 |                         |        |
|                          |                                  |                  |                     |                            |                                 |                         |        |
|                          |                                  |                  |                     |                            |                                 |                         |        |
| 17 elementos 🛛 Estado: 🌋 | 🕻 Compartido                     |                  |                     |                            |                                 |                         |        |
|                          |                                  | - 📰 🛃            |                     | Million El Recharde        | <u>a</u>                        | 16:10                   |        |

- 2. Copiar los archivos de las carpetas **Descargas**, **Escritorio**, **Documentos y Favoritos** al nuevo perfil del dominio.
- 3. Validar que los **Recursos Compartidos, Perfiles de Correo e Impresoras** se encuentren habilitados, de no ser el caso, asignar los permisos nuevamente, e instalar los dispositivos a los usuarios de dominio.